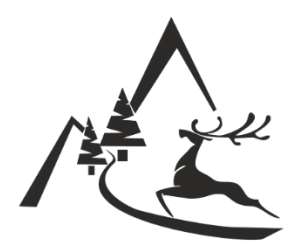

ЮГОЗАПАДНО ДЪРЖАВНО ПРЕДПРИЯТИЕ ДП БЛАГОЕВГРАД

# РЪКОВОДСТВО ЗА УЧАСТИЕ В Е-ТЪРГ

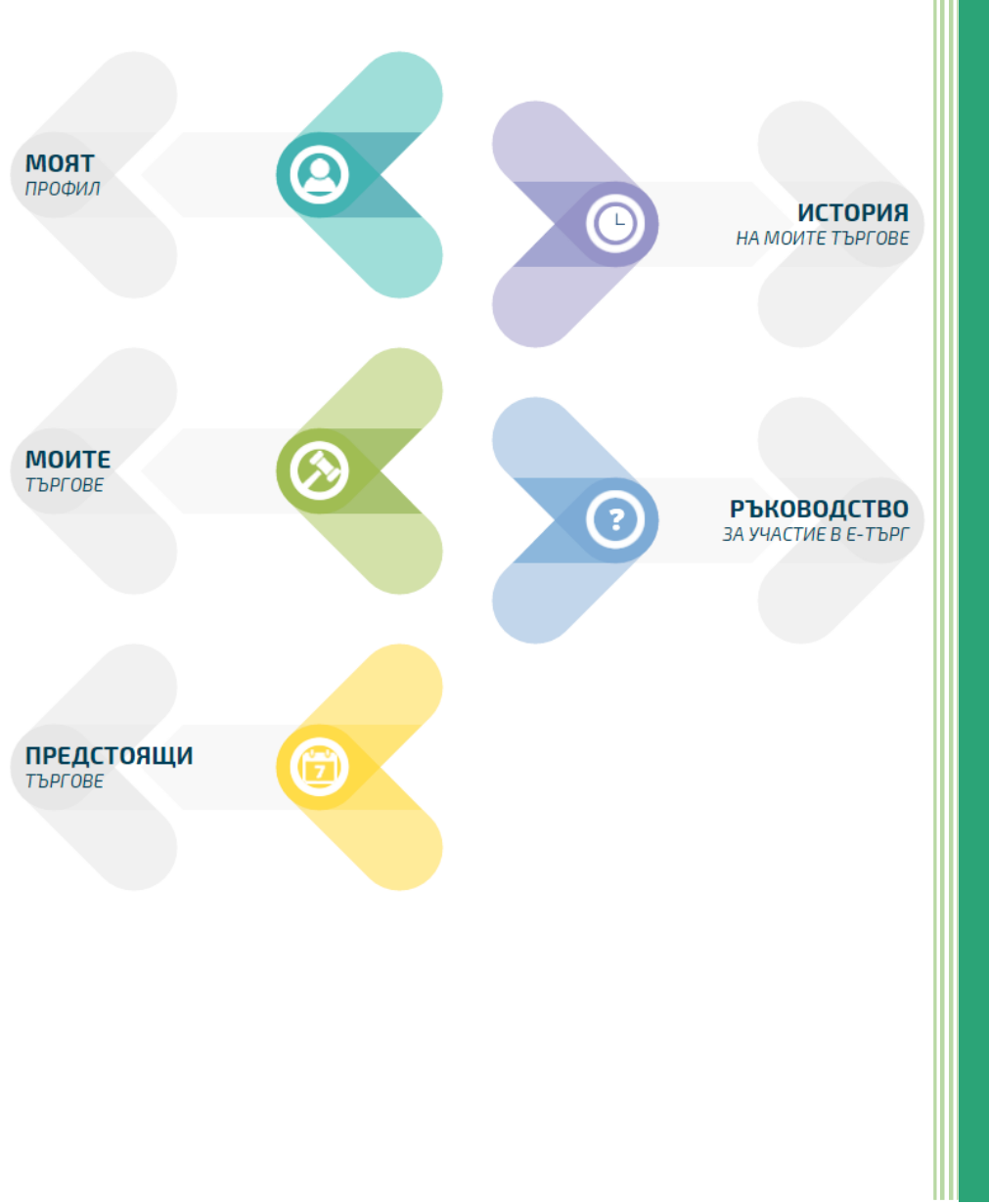

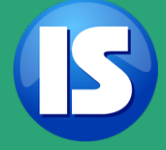

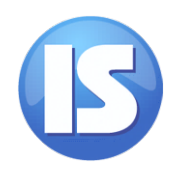

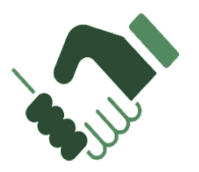

Добре дошли в платформата за електронни тръжни процедури!

В това ръководство ще намерите подробна информация за всички възможности, които Ви предоставя платформата.

#### Съдържание

| Ι.  | Моят профил                             | 2  |
|-----|-----------------------------------------|----|
| 1   | . Физическо лице                        | 2  |
| 2   | . Юридическо лице                       | 3  |
|     | Промяна на пълномощно                   | 5  |
| Π.  | Регистрация за участие в предстоящ търг | 6  |
|     | Данни за фирма/лице                     | 7  |
|     | Документи                               | 8  |
| Ш.  | Моите търгове 1                         | 11 |
| IV. | История на моите търгове 1              | 13 |

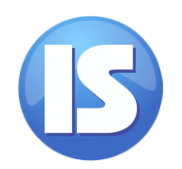

Ι.

# Моят профил моят (2)

В меню "Моят профил" ще намерите данните, които сте въвели при регистрацията в платформата.

#### 1. Физическо лице

Част от данните са автоматично извлечени от Вашия сертификат за електронен подпис и не подлежат на промяна. Тези данни са в полетата, оцветени в сиво:

|                       |                                      |                              |                            |              |                    |          |         | гр. Е    | Благоевгра       |
|-----------------------|--------------------------------------|------------------------------|----------------------------|--------------|--------------------|----------|---------|----------|------------------|
| ало > Моят профил     |                                      |                              |                            |              |                    |          |         |          | 26.02.2016 11:22 |
| моят                  |                                      |                              |                            |              |                    |          |         |          | моят профил      |
| Моите                 | Ланни за сметка                      |                              |                            |              |                    |          |         |          |                  |
| ПРЕДСТОЯЩИ<br>ТЪРГОВЕ | *Банкова сметка:                     | BG44UNCR7000xxx              | 000000                     |              |                    |          |         |          |                  |
| история               | *BIC:                                | UNCRBGSF                     |                            |              |                    |          |         |          |                  |
|                       | "Титуляр по сметка:<br>Ланни за лице | Име Презиме Фамил            | ия                         |              |                    |          |         |          |                  |
| ЗА участие в е-търг   | "Име:                                | Ime                          |                            |              |                    |          |         |          |                  |
|                       | *Фамилия:                            | Familia                      |                            |              |                    |          |         |          |                  |
|                       | 'Email:                              | test@abv.bg                  |                            |              |                    |          |         |          |                  |
|                       | *ЕГН/ЛНЧ:                            | 8530000000X                  |                            |              |                    |          |         |          |                  |
|                       | *Л.К. Номер:                         | 6XXXXXXXX                    | *Изд. на:                  | 01.10.2005   | **                 | 1зд. от: | МВР Бла | гоевград |                  |
|                       | "Населено място:                     | Гоце Делчев                  |                            | *Община:     | Гоце Делчев        |          |         |          |                  |
|                       | "Пощенски код:                       | 2900                         |                            |              |                    |          |         |          |                  |
|                       | *Адрес:                              | үл. Петър Сарафов 5          |                            |              |                    |          |         |          |                  |
|                       | *Телефон:                            | +35988xxxxxxxx               | (*                         | код на насел | пеното място за фи | иксирани | номера) |          |                  |
|                       | 2                                    | Абонамент за получа<br>ЗАПИС | аване на известия<br>отказ | по е-мейл пр | и откриване на но  | ва проце | дура    |          |                  |

Всички полета, обозначени със звезда(\*) са задължителни и не могат да останат празни.

#### Секция "Данни за сметка":

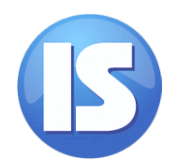

- ✓ В поле "Банкова сметка" можете да промените IBAN на Вашата банкова сметка, в случай че е необходимо;
- След като въведете валиден IBAN, полето "ВІС" ще бъде попълнено автоматично с коректния ВІС;
- В поле "Титуляр по сметка" можете да промените Вашите име, презиме и фамилия, в случай че сте допуснали грешка при регистрацията в платформата.

Секция "Данни за лице":

- В полета "Име" и "Фамилия" са Вашите имена от сертификата за електронен подпис, транслитерирани на кирилица. Можете да направите промяна, в случай че установите грешка;
- В поле "Email" е имейл адреса от сертификата Ви за електронен подпис. Това поле не подлежи на промяна;
- ✓ В поле "ЕГН/ЛНЧ" е Вашия ЕГН/ЛНЧ от сертификата за електронен подпис. Това поле не подлежи на промяна;
- В полета "Л.К. Номер", "Изд.на" и "Изд.от" можете да актуализирате данните за Вашата лична карта, в случай че е необходимо;
- В полета "Населено място", "Община" и "Пощенски код" можете да актуализирате данните за Вашия адрес, в случай че е необходимо;
- В поле "Телефон", можете да актуализирате Вашият телефонен номер, в случай че е необходимо.

След като направите необходимите промени, можете да ги запазите чрез бутон В случай че изберете бутон отказ, промените няма да бъдат запазени и ще се върнете към началната страница.

Отметката на Aбонамент за получаване на известия по е-мейл при откриване на нова процедурае поставена по подразбиране. Това означава, че ще получавате известия на имейл при откриване на нова процедура. В случай че желаете да се откажете от получаване на известия, премахнете

отметката и изберете бутон

#### 2. Юридическо лице

Част от данните са автоматично извлечени от Вашия сертификат за електронен подпис и не подлежат на промяна. Тези данни са в полетата, оцветени в сиво:

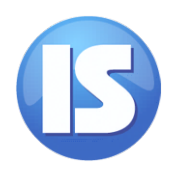

| /           | A.                                 | ЮГОЗАПАДНО ДЪРЖАВНО ПРЕДПРИЯТИЕ<br>гр. Благоевград                                |
|-------------|------------------------------------|-----------------------------------------------------------------------------------|
| нало > Моят | т профил                           | 26.02.2016 12:46                                                                  |
| 0           | MORT<br>neoqua                     | моят профил                                                                       |
| $\odot$     | MOUTE<br>ThProse                   | Данни за сметка                                                                   |
|             | ПРЕДСТОЯЩИ                         | *Банкова сметка: ВС44UNCR70001522489938                                           |
| õ           |                                    | *BIC: UNCRBGSF                                                                    |
| 9           | ИСТОРИЯ<br>НА МОИТЕ ТЪРГОВЕ        | "Титуляр по сметка: Име Презиме Фамилия                                           |
|             | РЪКОВОДСТВО<br>ЗА УЧАСТИЕ В Е-ТЪРГ | Данни на фирма                                                                    |
| •           |                                    | "Име на фирмата: ГД-ЛЕС ООД                                                       |
|             |                                    | *Email: gd-les@abv.bg                                                             |
|             |                                    | "6Y/CTAT/EMR: B0100000000                                                         |
|             |                                    | "Населено място: Гоце Делчев                                                      |
|             |                                    | *Пощенски код: 2900                                                               |
|             |                                    | * <b>Адрес:</b> ул. Петър Сарафов 5                                               |
|             |                                    | * <b>Телефон:</b> 0751XXXXXXX (+ код на населеното място за фиксирани номера)     |
|             |                                    | Представител                                                                      |
|             |                                    | Вид представител: Пълномощилк •                                                   |
|             |                                    | "Wate: Ime                                                                        |
|             |                                    | *Фамилия: Familia                                                                 |
|             |                                    | "Email: test@abv.bg                                                               |
|             |                                    | *EFH/JHH4: BSD0000000X                                                            |
|             |                                    | "Л.К. Номер: БОХООСООС "Изд. на: 01.10.2005 "Изд. от: МВР Благоевград             |
|             |                                    | Населено място:         Гоце Делчев         "Община:         Гоце Делчев          |
|             |                                    | <b>Пощенски код:</b> 2900                                                         |
|             |                                    | *Адрес: ул. Петър Сарафов 5                                                       |
|             |                                    | * <b>Телефон:</b> +35988ххххххххх (* код на населеното място за фиксирани номера) |
|             |                                    | 🗭 Абонамент за получаване на известия по е-мейл при откриване на нова процедура   |
|             |                                    | Пълномощно ПРИКАЧИ Palnomoshtno.pdf                                               |
|             |                                    | запис Отказ                                                                       |

Всички полета, обозначени със звезда(\*) са задължителни и не могат да останат празни. Секция "Данни за сметка":

- В поле "Банкова сметка" можете да промените IBAN на Вашата банкова сметка, в случай че е необходимо;
- 🔨 След като въведете валиден IBAN, полето "ВІС" ще бъде попълнено автоматично с коректния BIC;
- В поле "Титуляр по сметка" можете да промените името на титуляра по сметката, в случай че сте допуснали грешка при регистрацията в платформата.

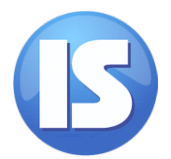

Секция "Данни за фирма":

- В поле "Име на фирмата" можете да промените името на фирмата, която представлявате, в случай че сте допуснали грешка при регистрацията в платформата;
- В поле "Email" можете да промените името на фирмата;
- В поле "БУЛСТАТ/ЕИК" е Вашия ЕГН/ЛНЧ от сертификата за електронен подпис.
   Това поле не подлежи на промяна;
- В полета "Населено място" и "Пощенски код" можете да актуализирате данните за Вашия адрес, в случай че е необходимо;
- В поле "Телефон", можете да актуализирате Вашият телефонен номер, в случай че е необходимо.

Подробна информация за данните в секция "Представител" можете да намерите в **1.Физическо лице**.

#### 2.1. Промяна на пълномощно

В случай че при регистрацията сте избрали вид на представител "Пълномощник", в поле "Пълномощно" ще намерите файла с пълномощното, което сте прикачили.

За да прикачите ново пълномощно, следвайте следните стъпки:

Стъпка 1. Изберете бутон

Стъпка 2. Отваря се нов диалогов прозорец. Изберете файла с новото пълномощно от локалния Ви компютър (1).

|                                                                                                    | A This DC A Desiter                     |                                 |                 |
|----------------------------------------------------------------------------------------------------|-----------------------------------------|---------------------------------|-----------------|
|                                                                                                    | > This PC > Desktop                     | V O Search Desktop              | <i>د</i> ر ر    |
| Organize 👻 🛛 N                                                                                                    | lew folder                              |                                 |                 |
| 📌 Quick access                                                                                                    | ▲ Name                                  | Date modified                   | Туре            |
| 📃 Desktop                                                                                                    | 🖈 🔁 Palnomoshtno                        | 25.2.2016 г. 17:39              | Adobe Acrobat D |
| 🖊 Downloads                                                                                                    | *                                       |                                 |                 |
| 🔮 Documents                                                                                                    | *                                       |                                 |                 |
| Not the second second s | *                                       |                                 |                 |
|                                                                                                    |                                         |                                 |                 |
| 🐔 OneDrive                                                                                                    | <ul> <li>✓ &lt; <sup>-</sup></li> </ul> |                                 | >               |
| a OneDrive                                                                                                    | v c<br>File name: Palnomoshtno          | <ul> <li>✓ All Files</li> </ul> | 2               |

Стъпка 3. Изберете бутон "Open"/"Отвори" (2).

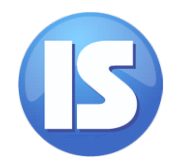

предстоящи

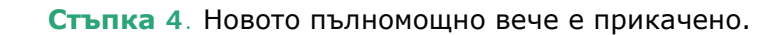

Можете да отворите пълномощното като изберете линка с името на файла:

| Пълномощно | ПРИКАЧИ | Palnomoshtno.pdf |  |
|------------|---------|------------------|--|
|            |         |                  |  |

## II. Регистрация за участие в предстоящ търг

В меню **"Предстоящи търгове"** ще намерите всички предстоящи търгове, за които можете да се регистрирате за участие.

Можете да ползвате филтрите, в случай че желаете да видите предстоящите процедури от конкретен тип (например процедури за продажба на дървесина от склад) или процедури на конкретен възложител.

За да търсите процедури за определен период, можете да използвате полета "От дата" и "До дата".

| /             |                                           |                  |                         |                 | ЮГО                    | ЗАП             | A,   | цH                | р д          | ЪР                 | ንት         | (AE  | вно                 | <b>ПРЕДПРИ</b><br>гр. Благо             | <b>IЯ1</b><br>евг | Г <b>ИЕ</b><br>град |
|---------------|-------------------------------------------|------------------|-------------------------|-----------------|------------------------|-----------------|------|-------------------|--------------|--------------------|------------|------|---------------------|-----------------------------------------|-------------------|---------------------|
| Начало > Пред | стоящи търгове                            |                  |                         |                 |                        |                 |      |                   |              |                    |            |      |                     | 29.                                     | 02.2016           | 5 10:09             |
| 0             | МОЯТ<br>профил                            |                  |                         |                 |                        |                 |      |                   |              |                    |            |      |                     | предстоящи                              | 1 търг            | ове                 |
| $\bigcirc$    | <b>МОИТЕ</b><br>ТЪРГОВЕ                   |                  | Тип на процедура:       |                 |                        |                 |      | •                 | От дата:     |                    |            |      |                     |                                         |                   |                     |
| 6             | <b>ПРЕДСТОЯЩИ</b><br>ТЪРГОВЕ              |                  | Възл                    | ожител:         | Всички                 |                 | [    | •<br>Филтт        | •p           |                    | До да      | ата: |                     |                                         |                   |                     |
| $\bigcirc$    | ИСТОРИЯ<br>НА МОИТЕ ТЪРГОВЕ               |                  |                         |                 |                        |                 |      |                   | Асортим      | енти               |            |      |                     |                                         | Д                 | ати на              |
|               |                                           | Номер на<br>търг | Вид тръжна<br>процедура | Възложител      | Обект №                | Дървесен<br>вид | Едра | Дървесь<br>Средна | на<br>Дребна | Дър<br>За<br>огрев | ова<br>ОЗМ | Общо | Начална<br>цена лв. | Крайна дата за подаване<br>на документи | Първа             | Втора               |
|               | <b>РЪКОВОДСТВО</b><br>ЗА УЧАСТИЕ В Е-ТЪРГ | 1090-2073        | явно наддаване          | дгс софия       | 1584-6<br>Регистрация  |                 | 6    | 19                | 173          | 0                  | 20         | 218  | 22432               | 28.02.2016                              | -                 | 01.03.20<br>10:30   |
|               |                                           | 2782-2067        | явно наддаване          | ДГС<br>ЕЛЕШНИЦА | M2001-3<br>Регистрация |                 | 300  | 200               | 100          | 400                | 500        | 1500 | 13000               | 05.03.2016                              | -                 | 07.03.20<br>14:30   |

За да се регистрирате за участие в избрания от вас търг, следвайте следните стъпки:

#### Стъпка 1. Изберете бутон

Регистрация

Имайте предвид, че за всеки търг има крайна дата за подаване на документи, която можете да видите в меню "Предстоящи търгове". В случай че тази дата е минала, бутон "Регистрация" няма да бъде активен.

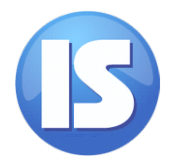

**Стъпка 2**. Зарежда се нова страница "Регистрация за търг", която е разделена на няколко секции. В първата секция ще намерите обща информация за процедурата:

| ao > Doo |                                    | a 55 7507 2782-2067-M2001-3                                                                                                    |                                                           | гр. Бл                 | пагоевград     |
|----------|------------------------------------|----------------------------------------------------------------------------------------------------|-----------------------------------------------------------|------------------------|----------------|
| <b>)</b> | <b>МОЯТ</b><br>профил              | n an tiga 2/02-2001-112-001-3                                                                                                    |                                                           | <b>РЕГИСТРАЦИЯ</b> ЗАТ | търг 2782-2067 |
|          | <b>МОИТЕ</b><br>търгове            |                                                                                                    | <b>Търг 2782-2067 - ДГС ЕЛЕШНИЦА</b><br>Обект No. M2001-3 |                        |                |
|          | ПРЕДСТОЯЩИ<br>ТЪРГОВЕ              | Тръжна процедура с явно наддаване<br>Продажба на дървесина от склад                                                                              |                                                           |                        |                |
| >        | ИСТОРИЯ<br>НА МОИТЕ ТЪРГОВЕ        | Дървесина (м <sup>3</sup> ): Едра: 300, Средна: 200, Дребна: 100<br>Дърва (м <sup>3</sup> ): За огрев: 400, ОЗМ: 500<br>Общо: 1500м <sup>3</sup> |                                                           |                        |                |
|          | РЪКОВОДСТВО<br>ЗА УЧАСТИЕ В É-ТЪРГ | Начална цена: <b>13000 лв.</b>                                                                                                    |                                                           |                        |                |
|          |                                    | Първа дата: 02.03.2016, 14:30<br>Втора дата: 07.03.2016, 14:30                                                                                   |                                                           |                        |                |
|          |                                    | Приложени документи:                                                                                                    |                                                           |                        |                |
|          |                                    | Заповед за провеждане на търг                                                                                                    |                                                           | CCF28122015_0021.pdf   | Свали          |
|          |                                    | Документация за провеждане на търг                                                                                                    |                                                           | prilozeniq-1.doc       | Свали          |
|          |                                    | Условия за провеждане на търг                                                                                                    |                                                           | Proekto dogovor.doc    | Свали          |

За да отворите приложен документ към процедурата, изберете бутон 드 🚥

✓ В секции "Данни на фирма" (за юридически лица)/ "Данни на лице" (физически лица) и "Данни за сметка" ще намерите Вашите данни, автоматично заредени от данните в Моят профил:

| Данни на фирма      |                                                             |  |
|---------------------|-------------------------------------------------------------|--|
| *Име на фирмата:    | ГД-ЛЕС ООД                                                  |  |
| *Email:             | gd-les@abv.bg                                               |  |
| *БУЛСТАТ/ЕИК:       | BG10XXXXXXX                                                 |  |
| *Населено място:    | Гоце Делчев                                                 |  |
| *Пощенски код:      | 2900                                                        |  |
| *Адрес:             | ул. Петър Сарафов 5                                         |  |
| *Телефон:           | 07512313524 (+ код на населеното място за фиксирани номера) |  |
| Данни за сметка     |                                                             |  |
| *Банкова сметка:    | BG44UNCR7000152XXXXXXX                                      |  |
| *BIC:               | UNCRBGSF                                                    |  |
| *Титуляр по сметка: | Име Презиме Фамилия                                         |  |

Имате възможност да промените само банкова сметка, ако желаете да ползвате различна банкова сметка от посочената в **Моят профил**.

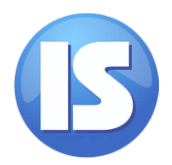

Промяната на банкова сметка на този екран не променя банковата сметка, която сте запаметили в меню Моят профил. Промяната на банковата сметка, която ползвате по подразбиране, можете да направите в меню Моят профил.

За промяна на някои от Вашите данни, посетете меню Моят профил.

✓ В случай че сте се регистрирали като юридическо лице, под секция "Данни за фирма" ще намерите и секция "Данни за лице", в която са данните Ви като представителя на фирмата, които сте посочили в Моят профил.

| Цанни на лице    |                      |           |          |           |                 |  |
|------------------|----------------------|-----------|----------|-----------|-----------------|--|
| *Име:            | Име                  |           |          |           |                 |  |
| *Фамилия:        | Фамилия              |           |          |           |                 |  |
| *Email:          | test@abv.bg          |           |          |           |                 |  |
| *ЕГН/ЛНЧ:        | 8xxxxxxxx            |           |          |           |                 |  |
| *Л.К. Номер:     | бххххххххх *Изд. на: | 2015-07-0 | 1        | *Изд. от: | МВР Благоевград |  |
| *Населено място: | Гоце Делчев          | *Община:  | Гоце Дел | пчев      |                 |  |
| *Пощенски код:   | 2900                 |           |          |           |                 |  |
| *Адрес:          | ул. Петър Сарафов 5  |           |          |           |                 |  |
| *Телефон:        | +3598895645          |           |          |           |                 |  |
| Пълномощно       | Palnomoshtno.pdf     |           | СВАЛ     | ли        |                 |  |

За промяна на Вашите данни, посетете меню Моят профил.

За стъпките при промяна на пълномощно, прочетете Промяна на пълномощно.

Стъпка 3. В последната секция "Документи" трябва да приложите необходимите документи за участие в конкретния търг. Първият документ, който е задължителен, е Заявление за участие в търг.

| Документи                                                                               |                 |             |
|-----------------------------------------------------------------------------------------|-----------------|-------------|
| Заявление за участие в<br>търг с "Явно<br>наддаване"*<br>(изисква подписан<br>документ) | ОБРАЗЕЦ ПРИКАЧИ |             |
| Документ за внесена<br>парична/банкова<br>гаранция*                                     | прикачи         |             |
| Документ за заплащане<br>на тръжна<br>документация*                                     | прикачи         |             |
| Декларация за липса на<br>обстоятелства по чл.<br>58*                                   | ОБРАЗЕЦ ПРИКАЧИ | отказ запис |

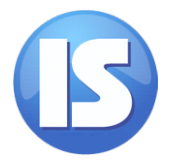

Този документ изисква електронен подпис. Уверете се, че Вашата смарт карта и четец са включени преди да продължите със следващите стъпки.

A

За да подпишете електронно документа е необходимо да имате инсталирана програмата Adobe Acrobat Reader (8 или по-нова версия). Можете да изтеглите програмата от официалната страница на Adobe.

ОБРАЗЕЦ

, за да свалите Заявлението за участие в търг;

- Отворете сваленото заявление от локалния си компютър;
- Попълнете необходимите данни;

Изберете бутон

Изберете правоъгълника с червения знак в левия горен ъгъл:

| Unsigned signature field (Click to sign) |  |
|------------------------------------------|--|
|                                          |  |

✓ Отваря се нов диалогов прозорец. Изберете бутон "Sign":

| Sign Document                                                                                           | × |  |  |  |  |  |  |
|----------------------------------------------------------------------------------------------------|---|--|--|--|--|--|--|
| Sign As: Име Презиме Фамилия                                                                            |   |  |  |  |  |  |  |
| Issued by: Вашия доставчик на<br>електронен подлис More Details                                         |   |  |  |  |  |  |  |
| Appearance: Standard Text 🗸                                                                             |   |  |  |  |  |  |  |
| Digitally signed by           ИМЕ ПРЕЗИМЕ ФАМИЛИЯ           Date: 2016.02.29           11:40:07 +02'00' |   |  |  |  |  |  |  |
| Lock Document After Signing                                                                             | _ |  |  |  |  |  |  |
| Click Review to see if document content<br>may affect signing                                           | ] |  |  |  |  |  |  |
| Help Sign Cancel                                                                                        |   |  |  |  |  |  |  |
|                                                                                                    |   |  |  |  |  |  |  |

Зарежда се нов диалогов прозорец. Запаметете файла на Вашия компютър.

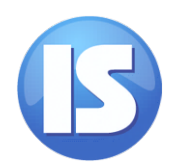

| 🗾 Save As PDF         |         |                   |   |     |                  |              | Х      |
|-----------------------|---------|-------------------|---|-----|------------------|--------------|--------|
| ← → • ↑ 🗖             | > Th    | s PC → Desktop    |   | √ Ö | Search Desktop   |              | Q      |
| Organize 🔻 Ne         | w folde | r                 |   |     |                  |              | ?      |
| 🖈 Quick access        | ^       | Name              | ^ | D   | ate modified     | Туре         |        |
| 📃 Desktop             | A       | 🗾 Palnomoshtno    |   | 25  | .2.2016 г. 17:39 | Adobe Acroba | at D   |
| 👆 Downloads           | *       |                   |   |     |                  |              |        |
| 🔮 Documents           | *       |                   |   |     |                  |              |        |
| E Pictures            | *       |                   |   |     |                  |              |        |
| C OpeDrive            |         |                   |   |     |                  |              |        |
| Chebrive              | ~       | <                 |   |     |                  |              | >      |
| File <u>n</u> ame:    | Docur   | nent              |   |     |                  |              | $\sim$ |
| Save as <u>t</u> ype: | Adobe   | PDF Files (*.pdf) |   |     |                  |              | ~      |
| Alide Folders         |         |                   |   |     | <u>S</u> ave     | Cancel       |        |
|                       |         |                   |   |     |                  |              | -      |

✓ Въведете Вашия PIN код и потвърдете чрез бутон "ОК":

| ✓            | 3a     | Charismathics KSP PinDialog | ×    |
|--------------|--------|-----------------------------|------|
|              |        | PIN: *****                  |      |
|              |        | OK Cancel                   |      |
| $\checkmark$ | Избере | те бутон "Open"/"Отвори"    | (2). |

Документът е успешно подписан.

да прикачите документа изберете бутон

ПРИКАЧИ

Изберете документа от локалния си компютър (1).

| · · · |                                                                                       |                                |          |
|-------|---------------------------------------------------------------------------------------|--------------------------------|----------|
|       | Open Open                                                                             |                                | ×        |
|       | $\leftarrow$ $\rightarrow$ $\checkmark$ $\uparrow$ $\blacksquare$ > This PC > Desktop | ✓ Ŏ Search Desktop             | <u>م</u> |
|       | Organize 👻 New folder                                                                 | III 🕶 🔲                        | 0        |
|       | 🖈 Quick access 🔷 Name                                                                 | Date modified Type             | ^        |
| _     | 🗖 Desktop 💉 🗾 Document 🛛 🚺                                                            | 25.2.2016 r. 17:39 Adobe Acrob | pat D    |
|       | 🕂 Downloads 👒                                                                         |                                |          |
|       | 😫 Documents 👒                                                                         |                                |          |
|       | 📰 Pictures 🛷                                                                          |                                |          |
|       |                                                                                       |                                |          |
|       | a OneDrive                                                                            |                                | >        |
|       | File <u>n</u> ame: Document                                                           | → All Files 2                  | ~        |
|       | <u>-</u>                                                                              | Open Cancel                    |          |
|       |                                                                                       |                                |          |
|       |                                                                                       |                                |          |

 Ще се визуализира зелена лента и името на файла, в случай че сте го приложили успешно:

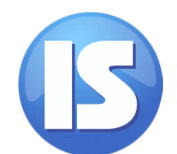

#### РЪКОВОДСТВО ЗА УЧАСТИЕ В Е-ТЪРГ

| Заявление за участие в | ОБРАЗЕЦ | ПРИКАЧИ | Document.pdf |
|------------------------|---------|---------|--------------|
| наддаване"*            |         |         |              |
| (изисква подписан      |         |         |              |
| документ)              |         |         |              |

В случай че сте избрали грешен файл и желаете да го замените, изберете отново бутон

и изберете файла отново.

Стъпка 4. Приложете останалите необходими документи.

| За документите, за които има образец, ще се визуализира бутон                                                                  | ОБРАЗЕЦ                 | и бутон                 | ПРИКАЧИ       |
|----------------------------------------------------------------------------------------------------|-------------------------|-------------------------|---------------|
| За документи, за които няма приложен образец, ще се визуализи                                                                  | ра само бу              | лри                     | качи          |
| Можете да свалите образците на документите, след което да ги пр<br>сканирате. Прикачете документите по същия начин като заявле | ринтирате<br>нието за у | , попълни<br>частие в т | те и<br>гърг. |
| Стъпка 5. За да завършите регистрацията, изберете бутон                                                                        | IC                      |                         |               |

За да се откажете от регистрацията, изберете бутон

Данните и документите Ви ще бъдат разгледани от комисия и ще получите известие по имейл дали сте одобрени за участие в търга. Можете да следите статуса на Вашата кандидатура в меню **Моите търгове**.

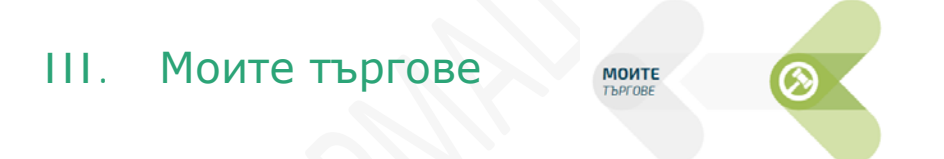

В меню **"Моите търгове"** ще намерите информация относно предстоящите или провеждащи се в момента електронни търгове, за които сте се **регистрирали за участие**.

Тук можете да следите статуса на Вашите кандидатури.

Вашите данни и документи, с които сте се регистрирали за съответния търг можете да достъпите чрез линка в колона Обект №:

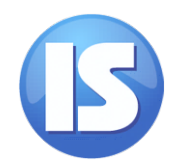

| ЮГОЗАПАДНО ДЪРЖАВНО ПРЕДПРИЯТИЕ<br>гр. Благоевград |                                         |                  |                                 |                 |            |                 |           |        |                 |                     |                        |                                                  |                                      |             |
|----------------------------------------------------|-----------------------------------------|------------------|---------------------------------|-----------------|------------|-----------------|-----------|--------|-----------------|---------------------|------------------------|--------------------------------------------------|--------------------------------------|-------------|
| Начало > Моит                                      | Начало > Моите търгове 29.02.2016 13:14 |                  |                                 |                 |            |                 |           |        |                 |                     |                        |                                                  |                                      |             |
| 0                                                  | <b>МОЯТ</b><br>ПРОФИЛ                   |                  |                                 |                 |            |                 |           |        |                 |                     |                        |                                                  | МОИТЕ 77                             | ыргове      |
|                                                    | <b>МОИТЕ</b><br>ТЪРГОВЕ                 |                  | <b>Тип на процедура:</b> Всички |                 |            |                 |           |        | От дата:        |                     |                        |                                                  |                                      |             |
|                                                    | ПРЕДСТОЯЩИ<br>ТЪРГОВЕ                   |                  | Възложите                       | ел: Всич        | іки        |                 | ,         | Филтър |                 | Дои                 | цата:                  |                                                  |                                      |             |
|                                                    | история                                 |                  |                                 |                 |            |                 |           |        | Асорти          | менти               |                        |                                                  |                                      |             |
|                                                    | HAMOUTETEPIOBE                          | Номер на<br>търг | Вид тръжна<br>процедура         | Възложител      | Обект<br>№ | Дървесен<br>вид | Дървесина |        | Дърва<br>За Обг |                     | Начална цена<br>цо лв. | Дата на<br>провеждане                            | Моят статус                          |             |
| $\bigcirc$                                         | РЪКОВОДСТВО<br>ЗА УЧАСТИЕ В Е-ТЪРГ      | 2782-2067        | явно наддаване                  | ДГС<br>ЕЛЕШНИЦА | M2001-3    |                 | 300       | 200    | 100             | <b>огрев</b><br>400 | 500 150                | 0 13000                                          | 07.03.2016 14:30                     | Регистриран |
|                                                    |                                         |                  |                                 |                 |            |                 |           |        |                 |                     |                        | Търг пров<br>момента<br>Търг, койт<br>да бъде пр | еждащ се в<br>го предстои<br>роведен |             |
|                                                    |                                         |                  |                                 |                 |            |                 |           | _      |                 |                     |                        | _                                                | Неактиве                             | н търг      |

Ако търгът се провежда в момента, този линк ще ви отведе до страницата за наддаване, в случай че сте одобрен за участие. В случай че Вашият статус е "Отхвърлен", този линк няма да бъде активен

За повече информация относно наддаването, върнете се в меню Ръководство за участие в етърг и отворете видеото.

В колона "Моят статус" ще виждате Регистриран (ако регистрацията за участие в търга е преминала успешно) и Одобрен/Отхвърлен (след като данните и документите Ви бъдат разгледани от комисия).

Можете да ползвате филтрите, в случай че желаете да видите процедури от конкретен тип, на конкретен възложител или за определен период.

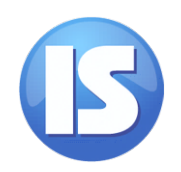

## IV. История на моите търгове

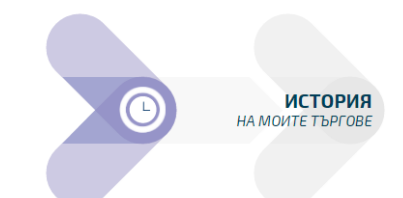

В меню "История на моите търгове" ще намерите информация за всички вече проведени търгове, в които сте участвали.

Подобно на меню "Моите търгове", линкът на **Обект №** ви отвежда към история на Вашата регистрация, където може да видите данните и документите, с които сте се регистрирали:

| югозападно държавно предприятие<br>гр. Благоевград |                                    |                  |                         |                         |            |                     |                       |                        |                |                   |                                   |                                         |
|----------------------------------------------------|------------------------------------|------------------|-------------------------|-------------------------|------------|---------------------|-----------------------|------------------------|----------------|-------------------|-----------------------------------|-----------------------------------------|
| Начало > История на моите търгове 29.02.2016 13    |                                    |                  |                         |                         |            |                     |                       |                        |                | 29.02.2016 13:46  |                                   |                                         |
| 0                                                  | <b>МОЯТ</b><br>ПРОФИЛ              |                  |                         |                         |            |                     |                       |                        |                |                   | ИСТОРИЯ НА М                      | рите търгове                            |
| $\bigotimes$                                       | <b>МОИТЕ</b><br>ТЪРГОВЕ            |                  | Тип на п                | роцедура:               | Всички     | 1                   | ~                     |                        | От дата        | h:                |                                   |                                         |
|                                                    | EDC ACTORNUM                       |                  | Въ                      | зложител:               | Всички     | 1                   | $\checkmark$          |                        | До дата        | a:                |                                   |                                         |
|                                                    | Т <b>РЕДСТОЯЩИ</b><br>ТЪРГОВЕ      |                  |                         |                         |            |                     | ¢                     | Филтър                 |                |                   |                                   |                                         |
|                                                    | ИСТОРИЯ                            |                  |                         |                         |            |                     |                       |                        |                |                   |                                   |                                         |
|                                                    | НА МОИТЕ ТЪРГОВЕ                   | Номер на<br>търг | Вид тръжна<br>процедура | Възложител              | Обект<br>№ | Начална<br>цена лв. | Дата на<br>провеждане | Статус на<br>процедура | Моят<br>статус | Печеливша<br>цена | Максимална оферта<br>на кандидата | Статус в крайното<br>класиране за търга |
|                                                    |                                    | 2347-<br>2074    | явно наддаване          | ДЛС ВИТОШКО-<br>СТУДЕНА | 1605       | 20000               | 25.02.2016 14:00      | Проведена              | Отхвърлен      | -                 | -                                 | Загубил                                 |
|                                                    | РЪКОВОДСТВО<br>ЗА УЧАСТИЕ В Е-ТЪРГ | 5720-<br>2087    | явно наддаване          | ДГС РИБАРИЦА            | 1236       | 34000               | 26.02.2016 13:30      | Приключена             | Одобрен        | 45000             | 45000                             | Спечелил                                |

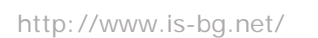